# Amazon Web Services (AWS) Setup Guidelines

For CSE6242 HW3, updated version of the <u>guidelines</u> by Diana Maclean [Estimated time needed: 1 hour]

Note that important steps are highlighted in yellow.

#### What we will try to accomplish with this?

This guideline will help you get set up with the Amazon Web Services (AWS, a "cloud" platform) where you will run large-scale analysis on big data. Here are you will learn to do

- 1. <u>Create an AWS account</u> (to get access to EC2, Elastic MapReduce and S3 storage).
- 2. <u>Create storage buckets on S3</u> (to save outputs and logs of MapReduce jobs).
- 3. <u>Create a key pair</u> (required for running MapReduce jobs on EC2).
- 4. Get Access Keys (also required for running jobs on EC2).
- 5. <u>Redeem your free credit</u> (worth \$100).
- 6. <u>Familiarize yourself with S3, EC2 and EMR</u> (by doing a sample MapReduce run).

#### 1. Create an AWS account

- Go to <u>http://aws.amazon.com</u> and sign up for an account, if you do not have one already.
- For now, please enter the required details, including payment details (you will need a valid credit card or debit card to sign up). Amazon has generously agreed to provide each student with credit for this class; more on how to redeem this later.
- Validate your account with the identity verification through your phone.

Once your account has been created and your payment method verified, you should have access to the AWS Management Console.

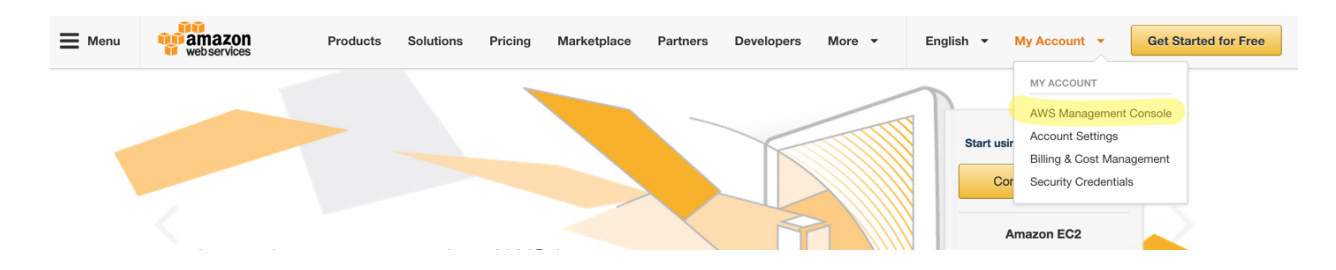

#### You AWS Management Console should look like this:

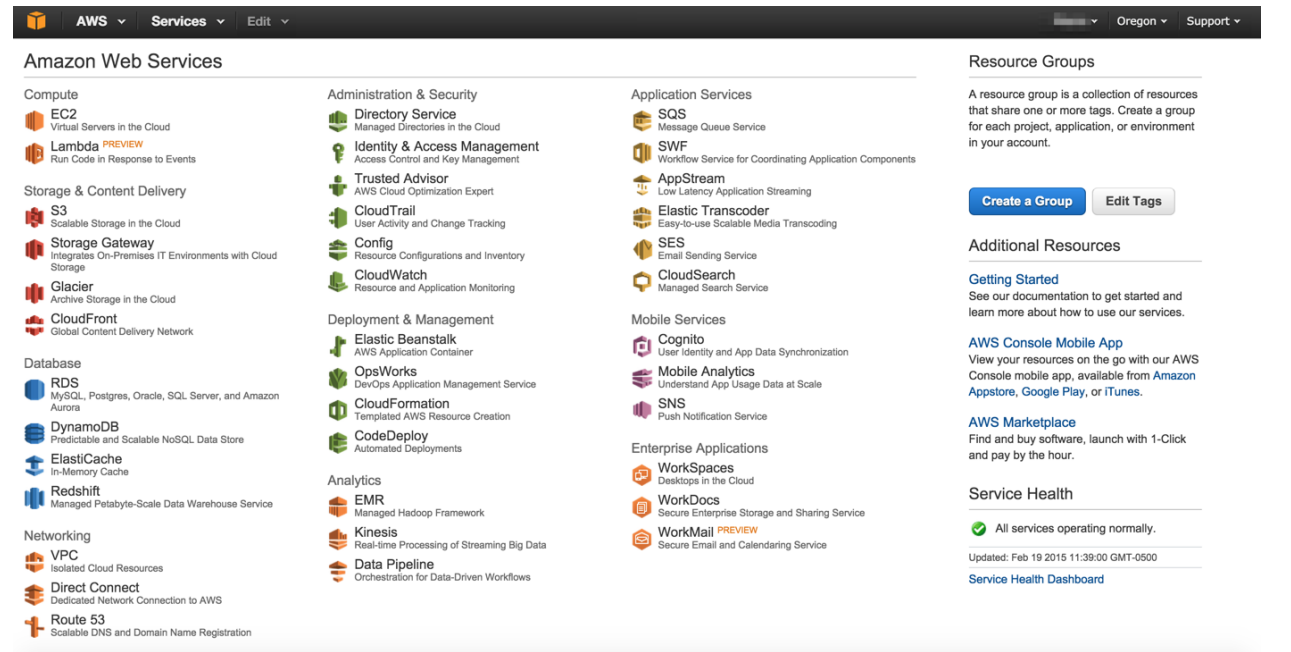

### 2. Create storage buckets on S3

In the AWS Management Console click on "S3" under **Storage & Content Delivery**. We need S3 for two reasons:

(1) an EMR workflow requires the input data to be on S3;

(2) EMR workflow output is always saved to S3. Data (or objects) in S3 are stored in what we call "buckets". You can think of buckets as folders.

For this assignment, we have put the data you will process in a public bucket called:

cse6242-spring2014-gtcse-data

You will see how to reference this for EMR input later on. In the meanwhile, you will need some buckets of your own to (1) store your EMR output, and (2) store your log files if you wish to debug your EMR runs. Once you have signed up, we will begin by creating the log bucket first.

i. In the S3 console, click on "Create Bucket".

| 🎁 AWS - Services - Edit - |                                                                                                    |              | Global 🗸  | Support 🗸 |
|---------------------------|----------------------------------------------------------------------------------------------------|--------------|-----------|-----------|
| Create Bucket Actions Y   | Non                                                                                                    | e Properties | Transfers | ୯         |
| Name                      |                                                                                                    |              |           |           |
|                           | Create a Bucket - Select a Bucket Name and Region Cancel x                                                                                                    |              |           |           |
| Γ <b>α</b><br>Γ           | A bucket is a container for objects stored in Amazon S3. When creating a bucket, you can choose a<br>Region to optimize for latency, minimize costs, or address regulatory requirements. For more information<br>regarding bucket naming conventions, please visit the Amazon S3 documentation.<br>Bucket Name: cse6242-username-logging<br>Region: US Standard •<br>Set Up Logging > Create Cancel |              |           |           |

ii. All S3 buckets need to have unique names. You could name the logging bucket *cse6242-<gt-username>-logging*. Important: Please select "US Standard" in the Region dropdown. Click on "Create" (not on "Set Up Logging >>").

iii. Your new bucket will appear in the S3 console. Clicking on it will show you that it is empty.

| Î AWS → Services → Edit →                                      |          | 100        | • Global •    | Support + |
|----------------------------------------------------------------|----------|------------|---------------|-----------|
| Upload Create Folder Actions ~<br>All Buckets / cse6242logging | None     | Properties | Transfers     | C         |
| Name Stora                                                     | ge Class | Size       | Last Modified |           |
| The bucket 'cse6242-                                           |          |            |               |           |

iv. Now we will create our main bucket. Go back to the main screen (clicking on "All Buckets"). Again, click on "Create Bucket". Call this one cse6242-<gt-username>. Again, pick "US Standard" for the Region dropdown. Since we will link this bucket to our logging bucket, the regions for the two buckets should be the same. We will link our logging bucket to the one we are creating now, so click on "Set Up Logging >".

| 🎁 AWS 🗸 Services 🗸 Edit 🗸 |                                                                                                    |       | -          | Global 🕶  | Support + |
|---------------------------|----------------------------------------------------------------------------------------------------|-------|------------|-----------|-----------|
| Create Bucket Actions Y   |                                                                                                    | None  | Properties | Transfers | ୯         |
| Name                      |                                                                                                    |       |            |           |           |
| Name<br>[G.<br>[G.        | Create a Bucket - Select a Bucket Name and Region       Cano         A bucket is a container for objects stored in Amazon S3. When creating a bucket, you can choose a Region to optimize for latency, minimize costs, or address regulatory requirements. For more informa regarding bucket naming conventions, please visit the Amazon S3 documentation.         Bucket Name:       cse6242-username         Region:       US Standard | tion  |            |           |           |
|                           | Set Up Logging > Create Ca                                                                                                    | ancel |            |           |           |

v. Click on "Enabled" to enable logging, and start typing in the name of your logging bucket. It should appear in the drop down menu, select it. Clear the "Target Prefix" field

and click "Create".

| 🎁 AWS 🗸 Services 🗸 Edit 🗸                            |                                                          |                                                   | <ul> <li>Global - Support -</li> </ul>        |
|------------------------------------------------------|----------------------------------------------------------|---------------------------------------------------|-----------------------------------------------|
| Create Bucket Actions * All Buckets (4)              |                                                          |                                                   | None Properties Transfers C                   |
| Name                                                 |                                                          | Bucket: cse6242-usernam                           | ne-logging X                                  |
|                                                      | Create a Bucket - Select a Bucket Na                     | me and Region Cance                               |                                               |
| Q.       Q.       cse6242-usemame-logging            | Enable logging for your bucket to get detailed ac        | cess logs delivered to the bucket of your choice. |                                               |
|                                                      | Enabled:                                                 |                                                   |                                               |
|                                                      |                                                          |                                                   | access policies. For more information, see    |
|                                                      | Target Bucket:                                           |                                                   | Suide.                                        |
|                                                      | Target Prefix:                                           |                                                   | elete 🖸 View Permissions 🗹 Edit Permissions 🗴 |
|                                                      |                                                          |                                                   |                                               |
|                                                      |                                                          |                                                   | Add CORS Configuration                        |
|                                                      | < Select a Bucket Name and                               | Region Create Can                                 | Save Cancel                                   |
|                                                      |                                                          | ▹ Static Website Hosting                          |                                               |
|                                                      |                                                          | ▸ Logging                                         |                                               |
|                                                      |                                                          | Events                                            |                                               |
|                                                      |                                                          | → Versioning                                      |                                               |
|                                                      |                                                          | ▹ Lifecycle                                       |                                               |
| © 2008 - 2015, Amazon Web Services, Inc. or its affi | liates. All rights reserved. Privacy Policy Terms of Use |                                                   | Feedback                                      |

We are done creating buckets at this point.

## 3. Create a key pair

When you run jobs on EMR, you will need to have a valid public/private key pair. To create your first key pair, click on "EC2" under **Compute** in the AWS Management Console.

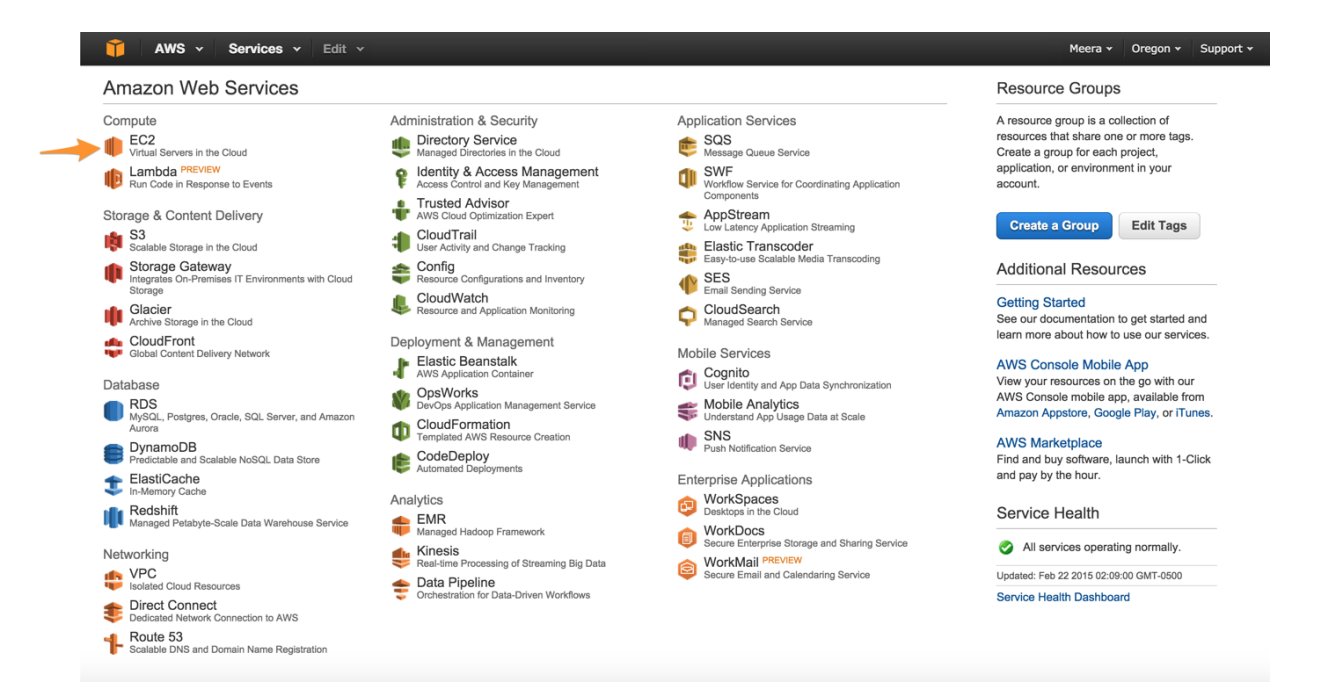

Select the region on the top right as U.S. West(Oregon) since the data bucket is stored in this region. You should see a link stating "O Key Pairs" under **Resources.** Click on this.

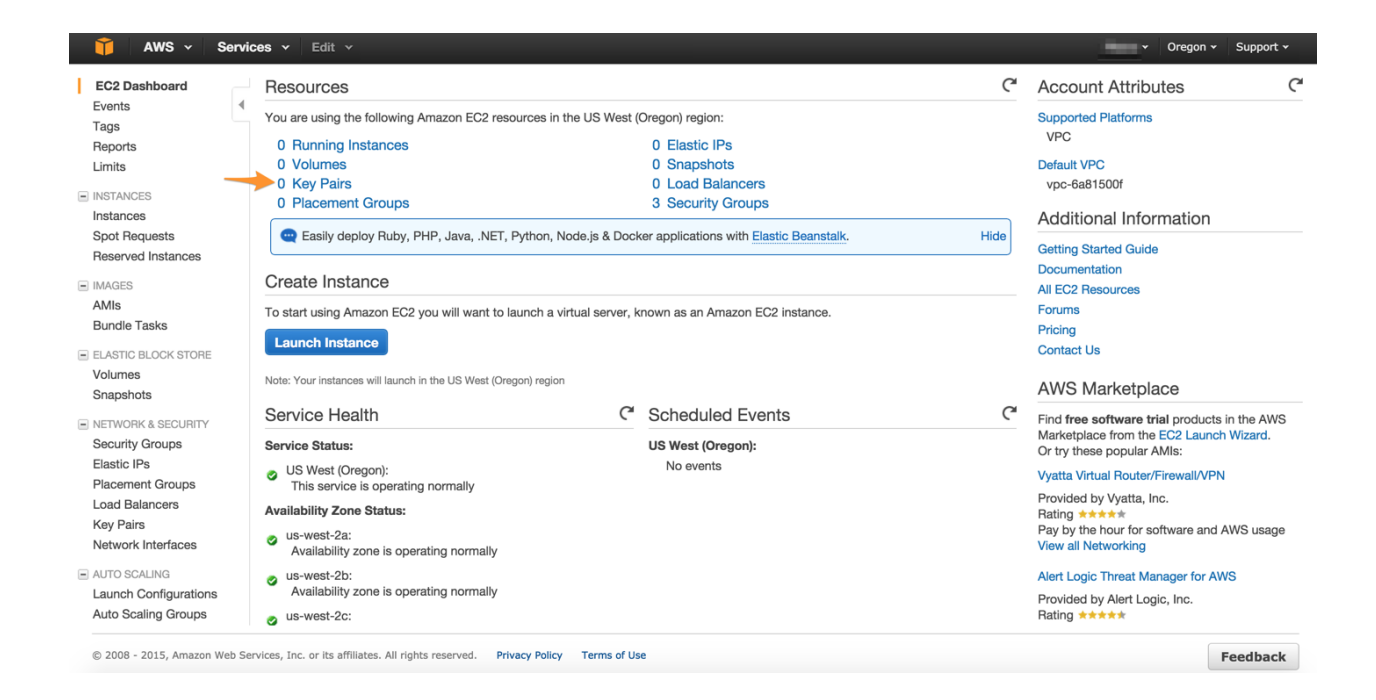

You will be given an option to "Create Key Pair". Name your key pair as you wish. Upon providing a name and clicking on "Create", your private key (a .pem file) will

automatically download. Save it in a safe place where you will be able to find it again (IMPORTANT, do not lose this file).

| 🎁 AWS 🗸 Serv                        | ces 🗸 Edit 🗸                            |                                             | ✓ Oregon ✓ Support ✓ |
|-------------------------------------|-----------------------------------------|---------------------------------------------|----------------------|
| EC2 Dashboard                       | Create Key Pair Import Key Pair         |                                             | ⊖ ¢ (                |
| Tags                                | Q Filter by attributes or search by key | word                                        |                      |
| Limits                              | Select a key pair                       |                                             | 885                  |
| INSTANCES Instances                 |                                         |                                             |                      |
| Spot Requests<br>Reserved Instances |                                         |                                             |                      |
| IMAGES     AMIs                     |                                         | Create Key Pair ×                           |                      |
| Bundle Tasks                        |                                         | Key pair name: cse6242-yourusername-keypair |                      |
| ELASTIC BLOCK STORE     Volumes     |                                         | Cancel Create                               |                      |
| NETWORK & SECURITY                  |                                         |                                             |                      |
| Security Groups<br>Elastic IPs      |                                         |                                             |                      |
| Placement Groups<br>Load Balancers  |                                         |                                             |                      |
| Key Pairs<br>Network Interfaces     |                                         |                                             |                      |

If you need to access your public key, you will be able to find it in the same place where

you found your account credentials. Amazon keeps no record of your private

key, and if you lose it, you will need to generate a new set.

If your computer runs **Windows**, use the steps in the following link to convert your .pem file to a .ppk file for use with PuTTY.

Read the section titled Converting Your Private Key Using PuTTYgen in the link below: <a href="http://docs.aws.amazon.com/AWSEC2/latest/UserGuide/putty.html">http://docs.aws.amazon.com/AWSEC2/latest/UserGuide/putty.html</a>

**Note:** If you use the AWS Management Console, you would typically not be required to access your private key. However, you will be asked to name your access key pair and the private key each time you run an EMR job.

If you wish to log into the master node running your MapReduce job, you will need your .pem file (you will need this in case you wish to run an interactive HIVE/PIG job flow). To log on to the master node (you can find the address of the master node from the MapReduce dashboard), you will need to do the following:

\$ ssh hadoop@<master-node-address> -i <path-to-pem-file>/<pem-file-name>.pem

#### 4. Get Access Keys (new site)

Click on "Security Credentials" under your username (top right). Click on "Continue ..."

| Dashboard                     | Your Security Credentials                                                                                                    |
|-------------------------------|----------------------------------------------------------------------------------------------------|
| Details<br>Groups             | Use this page to manage the credentials for your AWS account. To manage credentials for AWS Identity and Access Management (IAM) users, use the IAM Console.<br>To learn more about the types of AWS credentials and how they're used, see AWS Security Credentials in AWS General Reference. |
| Jsers                         | + Password                                                                                                    |
| Roles                         | + Multi-Factor Authentication (MFA)                                                                                                    |
| Policies<br>dentity Providers | * ×                                                                                                    |
| Account Settings              | You are accessing the security credentials page for your AWS account. The account credentials provide unlimited                                                                                                    |
| Credential Report             | To help secure your account, follow an AWS best practice by creating and using AWS Identity and Access Management (IAM) users with limited nermissions                                                                                                    |
| Encryption Keys               | Continue to Security Credentials Get Started with IAM Users                                                                                                    |
|                               | Don't show me this message again                                                                                                    |
|                               |                                                                                                    |
|                               |                                                                                                    |
|                               |                                                                                                    |
|                               |                                                                                                    |
|                               |                                                                                                    |

Click on the **Create a new Access Key** link (under Access Keys), and download the Access Key file (**do not lose this file**). Now you are ready to run a MapReduce job.

| 🎁 AWS 🗸 Serv                          | rices 🗸 Edit 🗸                                                                                                    |                                                                                                    |                                                                                                    |                                                                 | ✓ Global ✓ Support ✓                                                 |
|---------------------------------------|----------------------------------------------------------------------------------------------------|----------------------------------------------------------------------------------------------------|----------------------------------------------------------------------------------------------------|-----------------------------------------------------------------|----------------------------------------------------------------------|
| Dashboard<br>Details                  | • Your Securi<br>Use this page to manage                                                                                                    | ty Credentials                                                                                        | count. To manage credentials for AWS Identi                                                                          | ty and Access Management (IA                                    | M) users, use the IAM Console.                                       |
| Groups                                | To learn more about the                                                                                                    | types of AWS credentials and how                                                                      | v they're used, see AWS Security Credentia                                                                           | s in AWS General Reference.                                     |                                                                      |
| Users                                 | + Passwor                                                                                                    | b                                                                                                    |                                                                                                    |                                                                 |                                                                      |
| Roles                                 | + Multi-Fac                                                                                                    | ctor Authentication (MFA)                                                                             |                                                                                                    |                                                                 |                                                                      |
| Policies                              | - Access H                                                                                                    | Keys (Access Key ID and Secre                                                                         | t Access Key)                                                                                                    |                                                                 |                                                                      |
| Account Settings<br>Credential Report | y Providers You use access keys to sign programmatic requests to AWS services. To learn how to sign requests using your access keys, see the signing documentation. For your protection, store your access keys securely and do not share them. In addition, AWS recommends that you rotate your access keys every 90 days. Note: You can have a maximum of two access keys (active or inactive) at a time. |                                                                                                    |                                                                                                    |                                                                 |                                                                      |
|                                       | Created                                                                                                    | Deleted                                                                                               | Access Key ID                                                                                                    | Status                                                          | Actions                                                              |
| Encryption Keys                       | Nov 1st 2014                                                                                                    | ss Key                                                                                                |                                                                                                    | Active                                                          | Make Inactive   Delete                                               |
|                                       | As describ<br>access key                                                                                                    | nt Change - Managing Your<br>ed in a previous announcement, y<br>v at any time. As a best practice, v | AWS Secret Access Keys<br>ou cannot retrieve the existing secret access<br>re recommend creating an IAM user that ha | s keys for your AWS root accours access keys rather than relyin | nt, though you can still create a new root<br>g on root access keys. |
|                                       | + CloudFro                                                                                                    | ont Key Pairs                                                                                         |                                                                                                    |                                                                 |                                                                      |
|                                       | + X.509 Ce                                                                                                    | rtificates                                                                                            |                                                                                                    |                                                                 |                                                                      |

### 5. Redeem your free credit

In order to add the credit to your account, you will need your unique Credit Coupon Code. If you have not received this yet, please write a private post on Piazza. Once you have your code, go to your account page (http://aws.amazon.com/account)

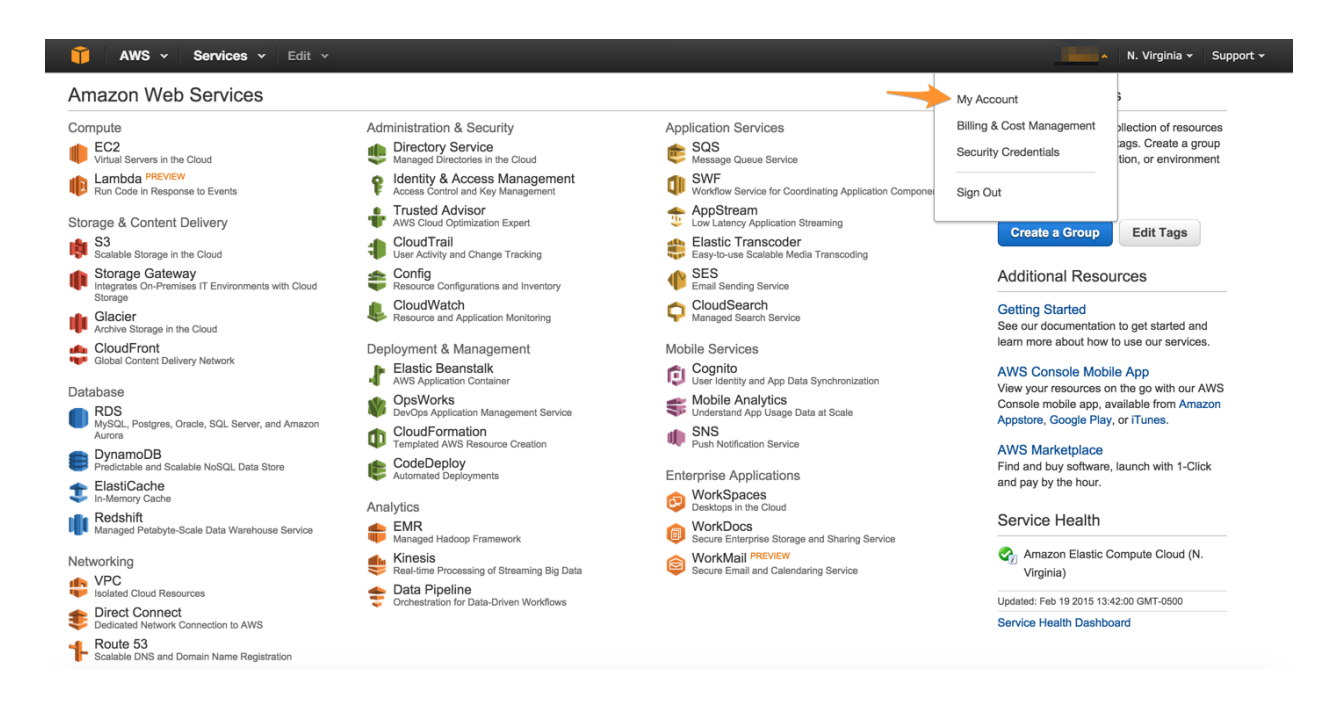

Click on "Credits". Enter the Code into the Promo Code text box, and click Redeem. AWS ~ Services 🗸 Ø Dashboard Credits Bills Please enter your code below to redeem your credits Cost Explorer Payment Methods Promo Code: Redeem Payment History Below are all the credits you have redeemed with AWS. Credits will automatically be applied to your bill. Only credits that apply to a specific service can be used. Consolidated Billing Account Settings Expiration Date Credit Name Credits Used Applicable Products Credits Remaining Reports Preferences Time and See complete list anness and reaction and the 100 C Credits Total Amount of Credits Remaining: Tax Settings DevPay Choose language: English \$ © 2008 - 2015, Amazon Web Services, Inc. or its affiliates. All rights reserved. Privacy Policy Terms of Use Feedback

Please email the CSE6242 instructors immediately if this does not work. Unfortunately, we can only give you so much free credit, so don't go too wild! You can check on how much credit you have left by clicking on the "Account Activity" link from your account page or by returning to this page. Sometimes this can take a while to update, so don't be surprised if recent changes are not immediately apparent. We will set up a monitor in the next step which is triggered when you utilize half of the credit.

### 6. Set up a CloudWatch Usage Alert

Make sure your region (in the upper right corner of the screen) is set to: US West (Oregon).

Now we will turn on alerts.

1. Go to the "Billing and Cost Management" page.

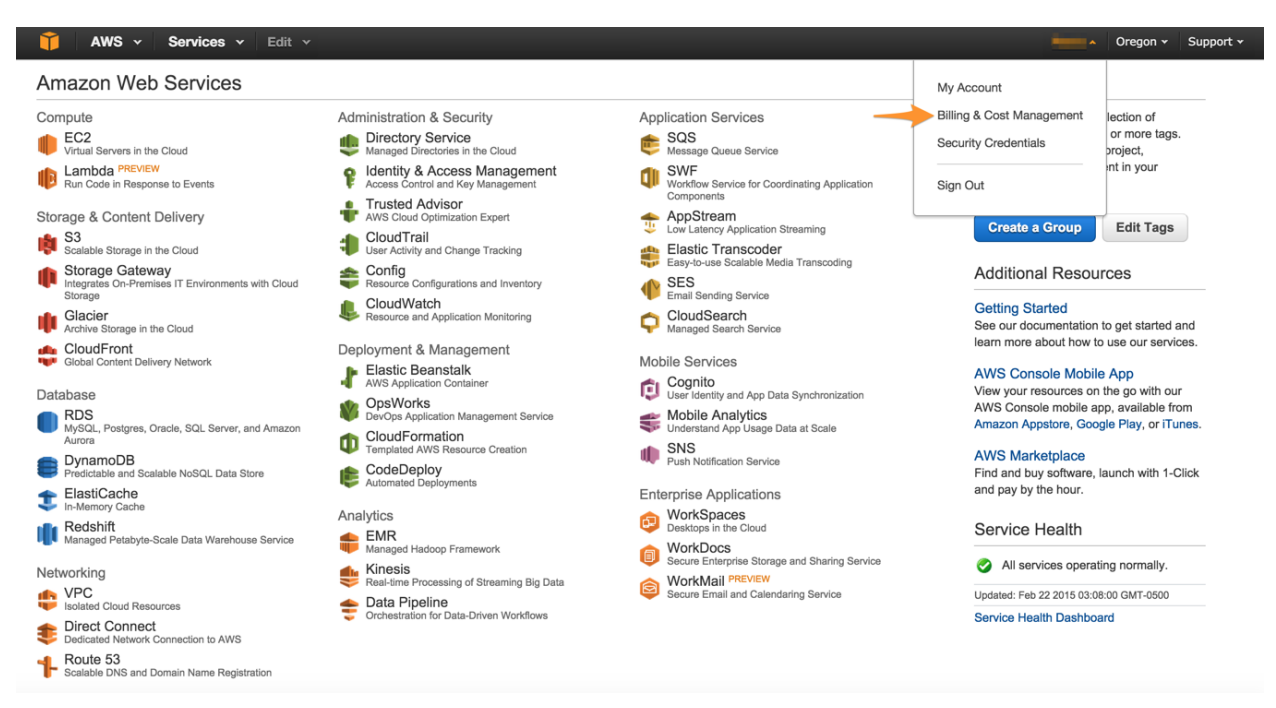

- 2. Log In using your AWS credentials if necessary
- 3. Under Preferences, check the box labeled Receive Billing Alerts

| 🎁 AWS 🗸 Servi                                                          | ces v Edit v                                                                                                    | •        | Global 🕶 | Support - |
|------------------------------------------------------------------------|----------------------------------------------------------------------------------------------------|----------|----------|-----------|
| Dashboard                                                              | Preferences                                                                                                    | 0        |          |           |
| Bills<br>Cost Explorer<br>Payment Methods                              | Receive PDF Invoice By Email     Turn on this feature to receive a PDF version of your invoice by email. Invoices are generally available within the first three days of the month.                                                                                                    |          |          |           |
| Payment History<br>Consolidated Billing<br>Account Settings<br>Reports | Receive Billing Alerts Turn on this feature to monitor your AWS usage charges and recurring fees automatically, making it easier to track and manage your spending o<br>AWS. You can set up billing alerts to receive email notifications when your charges reach a specified threshold. Once enabled, this preference<br>cannot be disabled. Manage Billing Alerts                                     | n        |          |           |
| Preferences<br>Credits<br>Tax Settings<br>DevPay                       | Receive Billing Reports Turn on this feature to receive ongoing reports of your AWS charges once or more daily. AWS delivers these reports to the Amazon S3 bucket th you specify where indicated below. For consolidated billing customers, AWS generates reports only for paying accounts. Linked accounts cannot sign up for billing reports. Save to S3 Bucket: bucket name Verify Save preferences | iat<br>I |          |           |

Now we need to create a custom alarm so that it tells you when you have spent money.

1. Open the Amazon CloudWatch console. Click CloudWatch in the AWS Management Console.

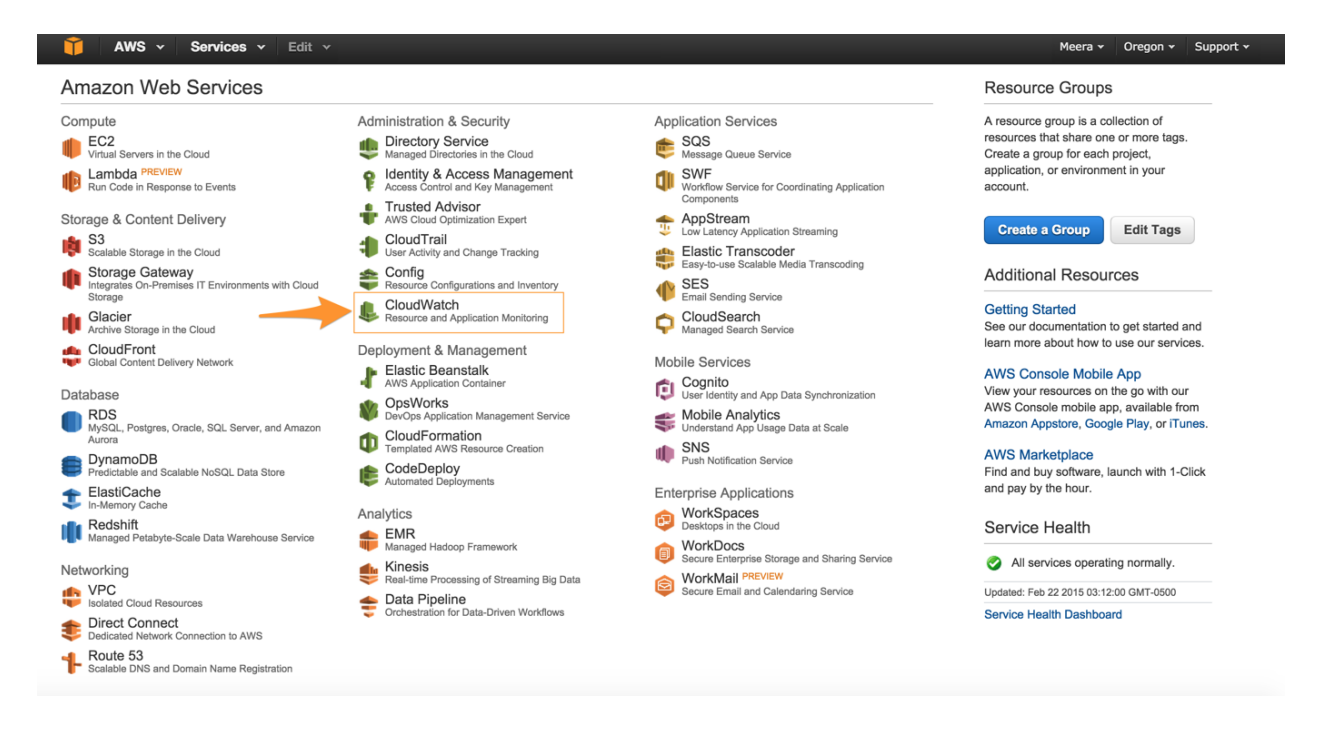

2. In the navigation pane on the left, click **Alarms**, and then in the **Alarms** pane, click **Create Alarm**.

| 🎁 🛛 AWS 🗸        | Servi | ices 🗸 Edit 🗸          |                          |                               | ✓ Oregon ✓ Support ✓                  |
|------------------|-------|------------------------|--------------------------|-------------------------------|---------------------------------------|
| Dashboard        |       | Create Alarm Modify    | Copy Delete              |                               | ····································· |
| Alarms           | 0     | Filter: State is ALARM | Q Search Alarms          | X                             | ≪ ≪ No Alarms ≫ ≫                     |
| INSUFFICIENT     | ŏ     | State                  | <ul> <li>Name</li> </ul> | <ul> <li>Threshold</li> </ul> | <ul> <li>Config Status</li> </ul>     |
| OK               | 0     |                        |                          | No records found.             |                                       |
| Billing          |       |                        |                          |                               |                                       |
| Logs             |       |                        |                          |                               |                                       |
| Metrics          |       |                        |                          |                               |                                       |
| Selected Metrics |       |                        |                          |                               |                                       |
| EBS              |       |                        |                          |                               |                                       |
| EC2              |       |                        |                          |                               |                                       |
|                  |       |                        |                          |                               |                                       |
|                  |       |                        |                          |                               |                                       |
|                  |       |                        |                          |                               |                                       |
|                  |       |                        |                          |                               |                                       |
|                  |       | 0 Alarms selected      |                          |                               |                                       |
|                  |       | Select an alarm abo    | ove                      |                               |                                       |

3. In the CloudWatch Metrics by Category pane, under Select Metrics, select EC2, followed by the CPUCreditBalance metric.

| AWS v     Servic       Dashboard     Alarms       ALARM     Alarms       INSUFFICIENT     INSUFFICIENT       OK     Billion | Create Alarm          1. Select Metric       2. Define Alarm         EC2           Per-Instance Metrics | X<br> \$ \$ 1 to 1 of 1 Metrics > >          | ✓ Oregon × Support ×     ✓ |
|----------------------------------------------------------------------------------------------------|----------------------------------------------------------------------------------------------------|----------------------------------------------|----------------------------|
| Logs                                                                                                    | EC2 > Per-Instance Metrics                                                                              |                                              |                            |
| Metrics                                                                                                    | InstanceId v InstanceName                                                                               | <ul> <li>Metric Name</li> </ul>              |                            |
| Selected Metrics                                                                                                    |                                                                                                    | CPUCreditBalance                             |                            |
| EBS<br>EC2                                                                                                    |                                                                                                    |                                              |                            |
|                                                                                                    |                                                                                                    | Update Graph                                 |                            |
|                                                                                                    | ▲                                                                                                    | ▼ Time Range                                 |                            |
|                                                                                                    |                                                                                                    | Relative Absolute UTC (GMT) \$               |                            |
|                                                                                                    | Select a metric above to view                                                                           | graph From: 12 hours ago \$                  |                            |
|                                                                                                    | Click a checkbox to select a metric                                                                     | To: 0 minutes ago \$                         |                            |
|                                                                                                    | Circk on text to add to search                                                                          | 200m: 1n   3h   6h   12h   1d   3d   1w   2w |                            |

4. Select USD then click the Absolute tab in the lower right. Enter the date dates below, select Sum, and "1 Day". Then click next.

| AWS      Servic     Dashboard | Create Alarm                |                                  |                                 | ×                            | ✓ Oregon ✓ Support ✓  |
|-------------------------------|-----------------------------|----------------------------------|---------------------------------|------------------------------|-----------------------|
| Alarma                        | 1 Select Metric 2 Define    | larm                             |                                 |                              | t+ \$* €              |
|                               | 1. Select Metric 2. Denne 7 |                                  |                                 |                              | II≪ ≪ No Alarms ≫ ≫II |
| INSUFFICIENT 0                | EC2 CPUCr                   | editBalance X                    |                                 | 🔍 < 1 to 1 of 1 Metrics 📎 📎  | tatus 👻               |
| OK O                          | Per-Instance Metrics        |                                  |                                 |                              |                       |
| Billing                       |                             |                                  |                                 |                              |                       |
| Logs                          | EC2 > Per-Instance Metrics  |                                  |                                 |                              |                       |
| Metrics                       | InstanceId                  | <ul> <li>InstanceName</li> </ul> | <ul> <li>Metric Name</li> </ul> | v                            |                       |
| Selected Metrics              |                             |                                  | CPUCreditBalance                | Ð                            |                       |
| EBS                           |                             |                                  |                                 |                              |                       |
| EC2                           |                             |                                  |                                 |                              |                       |
|                               |                             |                                  |                                 |                              |                       |
|                               |                             |                                  |                                 |                              |                       |
|                               |                             |                                  |                                 |                              |                       |
|                               | CPUCreditBalance (Count)    | Sum Y 1 Day                      | ▼                               | raph                         |                       |
|                               | 1                           | ↑ . ↑                            | Time Bange                      |                              |                       |
|                               | 0.5                         |                                  |                                 |                              |                       |
|                               | 0.0                         |                                  | Relative Absol                  | lute UTC (GMT) \$            |                       |
|                               | Ū.                          |                                  |                                 | /08词 09 : 00                 |                       |
|                               | -0.5                        |                                  | To: 2015/03                     | /221 23 : 55                 |                       |
|                               | -1                          | 0/04 0/00                        | 7. ami th 2h 6                  |                              |                       |
|                               | 00:00 00:00                 | 00:00 00:00                      |                                 | 5n   12n   10   30   1w   2w |                       |
|                               | Left axis units: Count      |                                  |                                 |                              |                       |
|                               |                             | CPUCreditBalance                 |                                 |                              |                       |
|                               |                             |                                  | Cancel                          | Next Create Alarm            |                       |
| © 2008 - 2015, Amazon Web Ser |                             |                                  | Back Back                       | Create Alariti               | Feedback              |

5. Fill out the alarm details and click New List next to "Send notification to:":

# Alarm Threshold

Provide the details and threshold for your alarm. Use the graph on the right to help set the appropriate threshold.

| Name:        | Halfway Broke               |
|--------------|-----------------------------|
| Description: | I have spent \$50!          |
| Whenever ch  | arges for: EstimatedCharges |
|              | is: >= 🗘 USD \$ 50          |

## Actions

Define what actions are taken when your alarm changes state.

| Notification          |                            | Delete       |
|-----------------------|----------------------------|--------------|
| Whenever this alarm:  | State is ALARM             | \$           |
| Send notification to: | Select a notification list | New list     |
|                       |                            |              |
| + Notificatio         | n + AutoScaling Actio      | + EC2 Action |

Enter your name and email.

## Actions

Define what actions are taken when your alarm changes state.

| Notification          |                        | Delete       |
|-----------------------|------------------------|--------------|
| Whenever this alarm:  | State is ALARM         | \$           |
| Send notification to: | Myself                 |              |
| Email list:           | my.email@gatech.edu    |              |
|                       |                        |              |
| + Notificatio         | n + AutoScaling Action | + EC2 Action |

You have now created an alert that will bother you when you pass \$50. Consider making another alert which is activated when you use up \$90 so that you do not get charged!

## 7. Familiarize yourself with S3, EC2 and EMR

We will now attempt to run a sample application of word count that comes with AWS. We will begin by clicking on the Elastic MapReduce(**EMR**) link in the Analytics section of the AWS Management Console. This will take you to the EMR Job Flows page. Click on the "**Create Cluster**" link.

Click on "**Configure sample application**". Choose application "**Word count**", then choose the output and logging bucket as the buckets you created previously. Click "OK" to configure the sample application.

| 🎁 AWS - Services -    | r Edit γ                                     |                             |                                         | -                                   | <ul> <li>Oregon - Support -</li> </ul> |
|-----------------------|----------------------------------------------|-----------------------------|-----------------------------------------|-------------------------------------|----------------------------------------|
| Elastic MapReduce ~ C | Create Cluster                               |                             |                                         |                                     | EMR Help                               |
| CI                    | luster Configuration                         |                             |                                         | Configure sample application        |                                        |
|                       | Cluster name                                 | My cluster                  |                                         |                                     |                                        |
|                       | Termination protection                       | Yes                         | Prevents accidental                     | termination of the cluster: to shut |                                        |
|                       | Config                                       | ure Sample Application      |                                         | ×                                   |                                        |
|                       | 1 Sel                                        | ect a sample application to | o auto-populate the Create Cluster page | matically to S3. Learn              |                                        |
|                       | Se                                           | elect sample application    | Word count                              |                                     |                                        |
|                       |                                              | Output location             | s3://cse6242-username/                  | _ <b>=</b>                          |                                        |
|                       | Del                                          | Logging                     | Enabled                                 | bugging functionality               |                                        |
|                       |                                              |                             | s3://cse6242-username-logging/          |                                     |                                        |
|                       |                                              | Debugging                   |                                         |                                     |                                        |
| Та                    | ags                                          | 888                         |                                         |                                     |                                        |
| te                    | Optional: Add up to to the underlying EC2 in |                             | Cancel                                  | Ok                                  |                                        |
|                       | Кеу                                          |                             | Value (optional)                        |                                     |                                        |
|                       | Add a key to create a tag                    |                             |                                         |                                     |                                        |
| -                     |                                              |                             |                                         |                                     |                                        |
|                       |                                              |                             |                                         |                                     |                                        |
| Sc                    | oftware Configuration                        |                             |                                         |                                     |                                        |
|                       | Hadoop distribution                          | Amazon                      | Use Amazon's Hade                       | pop distribution. Learn more        |                                        |
|                       |                                              | AMI version                 |                                         |                                     |                                        |

The configure screen has many options, selecting a sample application will configure the cluster for you. We will show you how to do it manually, since you will need to do so for your assignment.

|                                | Olymphon more a                                                                                                    |                                                                                                    |                                         |                                                                                                    |                                                                                                    |
|--------------------------------|----------------------------------------------------------------------------------------------------|----------------------------------------------------------------------------------------------------|-----------------------------------------|----------------------------------------------------------------------------------------------------|----------------------------------------------------------------------------------------------------|
| Cluster na                     |                                                                                                    | Potato                                                                                                    |                                         |                                                                                                    |                                                                                                    |
| Т                              | Termination protection                                                                                                    | Yes                                                                                                    |                                         | Prevents accidental term<br>down the cluster, you m                                                     | nination of the cluster: to shut ust turn off termination                                                             |
|                                |                                                                                                    | No                                                                                                    |                                         | protection. Learn more                                                                                  |                                                                                                    |
| Logging                        | Enabled                                                                                                    |                                                                                                    | Copy the cluster's log fil<br>more      | es automatically to S3. Learn                                                                           |                                                                                                    |
|                                | eave these on                                                                                                    | Log folder S3 location                                                                                                    |                                         |                                                                                                    |                                                                                                    |
|                                | s3://hahahah1/                                                                                                    |                                                                                                    |                                         |                                                                                                    |                                                                                                    |
|                                |                                                                                                    | s3:// <bucket-name>/<folder>/</folder></bucket-name>                                                                         |                                         |                                                                                                    |                                                                                                    |
|                                | Debugging                                                                                                    | Enabled                                                                                                    |                                         | Index logs to enable con (requires logging). Lear                                                       | sole debugging functionality<br>n more                                                                                |
| Т                              | Fags                                                                                                    |                                                                                                    |                                         |                                                                                                    |                                                                                                    |
|                                | Optional: Add up to 10 tags to<br>propagated to the underlying EC                                                                  | o your EMR cluster. A tag consists of a<br>2 instances. Learn more about taggin                                              | a case-sensitive ke<br>g your Amazon EN | oy-value pair. Tags or<br>IR clusters.                                                                  | EMR clusters are                                                                                                    |
|                                | Key                                                                                                    | Tags are optional, ig                                                                                                    | nore them for no<br>alue (optional)     | W                                                                                                    |                                                                                                    |
|                                |                                                                                                    |                                                                                                    |                                         |                                                                                                    |                                                                                                    |
|                                | Add a key to create a tag                                                                                                    |                                                                                                    |                                         |                                                                                                    |                                                                                                    |
| S                              | Software Configuration                                                                                                    |                                                                                                    |                                         |                                                                                                    |                                                                                                    |
| S                              | Software Configuration                                                                                                    | Amazon                                                                                                    |                                         | Use Amazon's Hadoop o                                                                                   | distribution. Learn more                                                                                              |
| 5                              | Software Configuration<br>Hadoop distribution                                                                                      | Amazon AMI version                                                                                                    |                                         | Use Amazon's Hadoop o                                                                                   | distribution. Learn more                                                                                              |
| 5                              | Software Configuration                                                                                                    | Amazon AMI version 2.4.2 (Hadoop 1.0.3) - latest                                                                             | \$)                                     | Use Amazon's Hadoop o<br>Determines the base con<br>your cluster, including th                          | distribution. Learn more<br>figuration of the instances in<br>re Hadoop version. Learn mo                             |
| 5                              | Software Configuration<br>Hadoop distribution                                                                                      | Amazon     Ami version     2.4.2 (Hadoop 1.0.3) - latest     MapR                                                            | ÷)                                      | Use Amazon's Hadoop o<br>Determines the base con<br>your cluster, including th<br>Use MapR's Hadoop dis | distribution. Learn more<br>figuration of the instances in<br>ne Hadoop version. Learn mo<br>tribution. Learn more    |
|                                | Add a key to create a tag                                                                                                    | Amazon     Ami version     2.4.2 (Hadoop 1.0.3) - latest     MapR     Versio                                                 | ÷                                       | Use Amazon's Hadoop o<br>Determines the base con<br>your cluster, including th<br>Use MapR's Hadoop dis | distribution. Learn more<br>figuration of the instances in<br>ne Hadoop version. Learn mo<br>tribution. Learn more    |
| _s                             | Add a key to create a tag Software Configuration Hadoop distribution Applications to be installed Hive                             | Amazon     Amiversion     2.4.2 (Hadoop 1.0.3) - latest     MapR     Versio     0.11.0                                       | ÷)<br>2010                              | Use Amazon's Hadoop o<br>Determines the base con<br>your cluster, including th<br>Use MapR's Hadoop dis | distribution. Learn more<br>figuration of the instances in<br>the Hadoop version. Learn more<br>tribution. Learn more |
| ed both<br>e to run<br>mework. | Add a key to create a tag Software Configuration Hadoop distribution Applications to be installed Hive Pig                         | Amazon      Ami version      2.4.2 (Hadoop 1.0.3) - latest      MapR      Versio      0.11.0      0.11.1                     | ÷)<br>on<br>.1<br>.1                    | Use Amazon's Hadoop o<br>Determines the base con<br>your cluster, including th<br>Use MapR's Hadoop dis | distribution. Learn more<br>figuration of the instances in<br>te Hadoop version. Learn more<br>tribution. Learn more  |
| ed both<br>e to run<br>mework. | Add a key to create a tag Software Configuration Hadoop distribution Applications to be installed Hive Pig Additional applications | Amazon     Ami version     2.4.2 (Hadoop 1.0.3) - latest     MapR     Versio     0.11.0     0.11.1     Select an application | ;)<br>on<br>.1<br>.1                    | Use Amazon's Hadoop o<br>Determines the base con<br>your cluster, including th<br>Use MapR's Hadoop dis | distribution. Learn more<br>figuration of the instances in<br>ne Hadoop version. Learn more<br>tribution. Learn more  |

\*Note the versions of the applications and the distribution may be different.

Make sure to select your logging bucket you made earlier under the log folder location.

Hardware Configuration

| EC2-Classic is fine Network                                                                                                    | Launch into EC2-Classic \$                                                                                                   |        |                                  | + Use a Virtual Private Cloud (VPC) to process sensitive data                                                                                                    |  |
|----------------------------------------------------------------------------------------------------|----------------------------------------------------------------------------------------------------|--------|----------------------------------|----------------------------------------------------------------------------------------------------|--|
| <b>1</b> To create a cluster in a VPC, yo create a VPC. For more information,                                                                                                    |                                                                                                    |        | you must first<br>on, click here | e.                                                                                                    |  |
| You don't need to change this                                                                                                    | No preference                                                                                                    |        |                                  | Launch the cluster in a specific EC2 Availability Zone.                                                                                                    |  |
| m1.small or m1.medium 🥿                                                                                                    | EC2 instance type                                                                                                    | Count  | Request<br>spot                  |                                                                                                    |  |
| should be enough Master                                                                                                    | m1.small \$                                                                                                    | 1      |                                  | The Master instance assigns Hadoop tasks to core and task nodes, and monitors their status.                                                                                 |  |
| Core                                                                                                    | m1.small \$                                                                                                    | 2      |                                  | Core instances run Hadoop tasks and store data using<br>Hadoop Distributed File System (HDFS).                                                                              |  |
| Task                                                                                                    | m1.small \$                                                                                                    | 0      |                                  | Task instances run Hadoop tasks.                                                                                                    |  |
|                                                                                                    |                                                                                                    |        |                                  | You will modify this to speed up                                                                                                    |  |
|                                                                                                    |                                                                                                    |        |                                  | computation, you can't use                                                                                                    |  |
| Security and Access                                                                                                    |                                                                                                    |        |                                  |                                                                                                    |  |
| EC2 key pair                                                                                                    | Proceed without an EC2 key                                                                                                   | y pair |                                  | Use an existing key pair to SSH into the master node of Amazon EC2 cluster as the user "hadoop". Learn mo                                                                   |  |
|                                                                                                    |                                                                                                    |        |                                  | Sontrol the visibility of this cluster to other IAM                                                                                                    |  |
|                                                                                                    |                                                                                                    |        |                                  | Loan more                                                                                                    |  |
| You don't need to change the                                                                                                    | Se. No other IAM users                                                                                                    |        |                                  | Select your key pair here                                                                                                    |  |
| You don't need to change the<br>IAM role                                                                                                    | Se.<br>No roles found                                                                                                    |        |                                  | Select your key pair here<br>Control permissions for applications on the cluster.                                                                                           |  |
| You don't need to change the<br>IAM role                                                                                                    | Se. No roles found                                                                                                    |        |                                  | Select your key pair here                                                                                                    |  |
| You don't need to change the<br>IAM role                                                                                                    | Se. No other NAM users                                                                                                    |        |                                  | Select your key pair here<br>Control permissions for applications on the cluster. I<br>more                                                                                 |  |
| You don't need to change the                                                                                                    | No roles found                                                                                                    |        |                                  | Select your key pair here<br>Control permissions for applications on the cluster. I<br>more                                                                                 |  |
| You don't need to change the<br>AM role<br>You don't need to change the<br>Bootstrap actions are scripts                                                                                       | Se. No other FAM users                                                                                                    |        |                                  | Select your key pair here<br>Control permissions for applications on the cluster. I<br>more                                                                                 |  |
| You don't need to change the<br>IAM role<br>You don't need to change the<br>Bootstrap actions are scripts<br>additional software and customized                                                | Se.<br>No roles found<br>Se.<br>that are executed during<br>e your applications. Lear                                        |        |                                  | Select your key pair here<br>Control permissions for applications on the cluster. I<br>more                                                                                 |  |
| You don't need to change the<br>IAM role<br>You don't need to change the<br>Bootstrap actions are scripts<br>additional software and customiz<br>Bootstrap action type                         | Se.<br>No roles found<br>Se.<br>that are executed during<br>te your applications. Lear<br>Name                               |        |                                  | Select your key pair here<br>Control permissions for applications on the cluster. I<br>more                                                                                 |  |
| You don't need to change the<br>IAM role<br>You don't need to change the<br>Bootstrap actions are scripts<br>additional software and customiz<br>Bootstrap action type<br>Add bootstrap action | Se.<br>No roles found<br>Se.<br>that are executed during<br>the your applications. Lear<br>Name<br>Select a bootstrap action |        |                                  | Select your key pair here<br>Control permissions for applications on the cluster. I<br>more<br>tarts on every cluster node. You can use them to instr<br>Optional arguments |  |

Note: If your account supports only EC2-VPC, you can select the default VPC from the Network list i.e. you will not see "EC2-Classic".

The costs listed(<u>http://aws.amazon.com/ec2/pricing/</u>) are charged on an hourly rate, based on the number and type of nodes in your cluster.

| A step is a unit of work you s   | ubmit to the cluster. A step r | niaht contain one or more H | adoop jobs, or contain instructions to install or                        |
|----------------------------------|--------------------------------|-----------------------------|--------------------------------------------------------------------------|
| configure an application. You ca | Action on failure              | JAR S3 location             | Arguments                                                                |
| Add step                         | Hive program Configure and add | \$                          | Select Hive or Pig depending on<br>which homework question you are<br>on |
| Auto-terminate                   | Yes                            |                             | Automatically terminate cluster after the last step is completed.        |
|                                  | ● No IF YOU CHOOSE<br>YOU HAVE | NO:<br><b>TO SHUT DOWN</b>  | Keep cluster running until you terminate it. THE CLUSTER YOURSELF!       |

Click "Configure and add" to add steps.

| Step type                                   | Hive program                                                    |                                                                           |
|---------------------------------------------|-----------------------------------------------------------------|---------------------------------------------------------------------------|
| Name                                        | Hive program                                                    | Load your script into a s3 bucket.                                        |
| Script S3 location*                         | \$3://                                                          | S3 location of your Hive script.                                          |
| Input S3 location                           | s3:// <bucket-name>/<path-to-file></path-to-file></bucket-name> | This is setup by the TAs for you<br>S3 location of your Hive input files. |
|                                             | s3:// <bucket-name>/<folder>/</folder></bucket-name>            | Choose the output bucket.                                                 |
| Output S3 location                          | s3:// s3:// <bucket-name>/<folder>/</folder></bucket-name>      | , S3 location of your Hive output files.                                  |
| Arguments                                   |                                                                 | Specify optional arguments for your script.                               |
| Set this to terminate.<br>Action on failure | Terminate cluster +                                             | What to do if the step fails.                                             |

For the S3 output Location you should specify the bucket and an additional unique folder for each new run. It will help with organization.

Remember for the word count sample application it sets everything up for you. Scroll down to the end of the page, click on "**Create cluster**" to run the application.

You now can view the status of your application in "Cluster Details" screen. It takes several minutes for the whole process to run.

Provisioning - Amazon locates resources for your application

Bootstrapping - Amazon sets up and configures the nodes to run your application Running - Runs and writes to your output bucket.

Terminating - Amazon deconstructs the setups you used for the application

You can track its progress once it's been created.

| Elastic MapReduce                                                                  | Cluster List >                           | Cluster Details                                                             |                                                             | EMF                                                                  |
|------------------------------------------------------------------------------------|------------------------------------------|-----------------------------------------------------------------------------|-------------------------------------------------------------|----------------------------------------------------------------------|
| Add step Resize                                                                    | Clone Termina                            | ate                                                                         |                                                             |                                                                      |
| Cluster: Word count                                                                | Starting Configuri                       | ng cluster software                                                         |                                                             |                                                                      |
| Master public DNS:<br>Tags:                                                        | ec2-54-81-140-2<br>View All / Edit       | 13.compute-1.amazonaws.com                                                  |                                                             |                                                                      |
| Summary                                                                            |                                          | Configuration Details                                                       | Security/Network                                            | Hardware                                                             |
| ID: j-KBBB<br>Creation date: 2014-0<br>Elapsed time: 4 minu<br>Auto-terminate: Yes | ECCLWRI9V<br>03-07 16:54 (UTC-5)<br>ites | AMI version: 2.4.2<br>Hadoop Amazon 1.0.3<br>distribution:<br>Applications: | Availability us-east-1d<br>zone:<br>Subnet ID:<br>Key name: | Master: Running 1 m1.small<br>Core: Provisioning 2 m1.small<br>Task: |
| Termination On Cl<br>protection:                                                   | hange                                    | Log URI: s3://hahahah1/ 🗲                                                   | IAM role:<br>Visible to all None<br>users:                  |                                                                      |

After the application terminates, you could go back to the S3 output bucket you chose. The results will be written to the output folder. You should have several partxxxx files in the output folder. These are texts of the output! You have just successfully completed a MapReduce job flow on AWS and are ready for large scale data analytics!